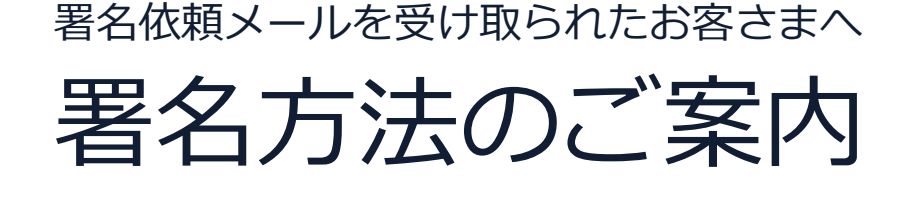

-スマートフォン版-

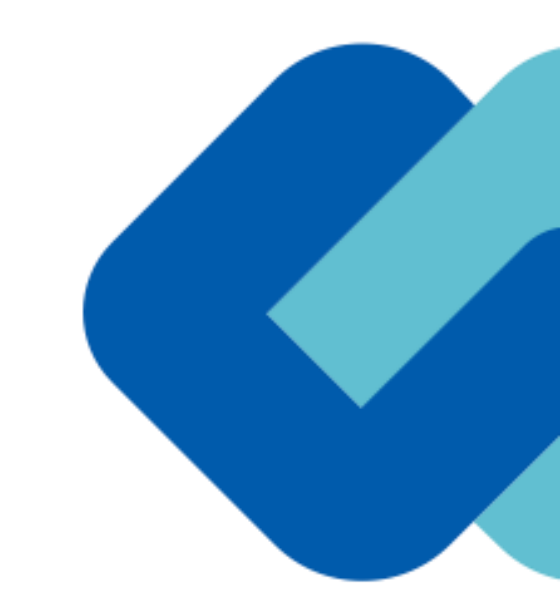

## 電子印鑑なら GMOサイン

GMO GlobalSign Holdings K.K.

#### 

- 電子契約とは
- ・ 当事者型・立会人型、2つの署名タイプ

- 契約締結の流れ
- ・印影のない署名(不可視署名)でのご対応
- 署名を辞退したい場合
- 署名時の推奨環境

- 署名画像の選び方
- 署名時に作成できるもの
- ユーザーにて登録できるもの
- 手書きでサイン

- アクセスコード入力の画面が出てきたら
- 署名者変更の画面が出てきたら
- 文書内に入力枠のようなものが表示されたら
- 複数の文書がある場合

ご参考······ 27

- ・ システムのセキュリティ
- ・ 印紙税について
- お問い合わせ
- GMOサイン公式ブログのご案内

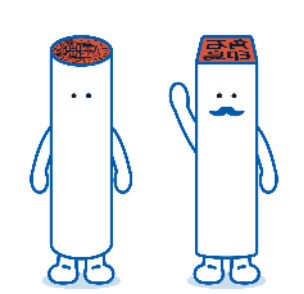

## 電子契約について

## 従来「紙+押印」で締結していた契約書に代わり

## 「電子文書(PDF)+電子署名」で締結する契約です

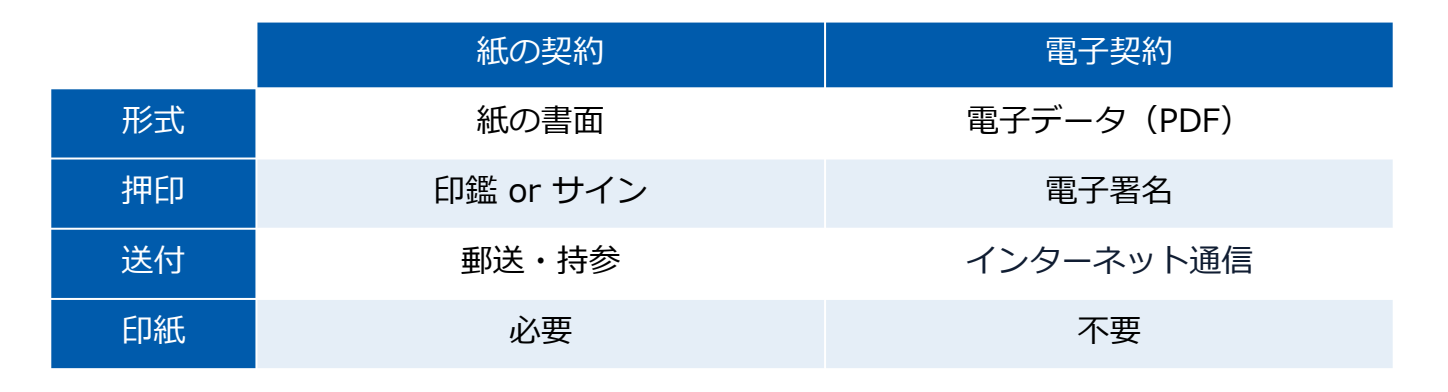

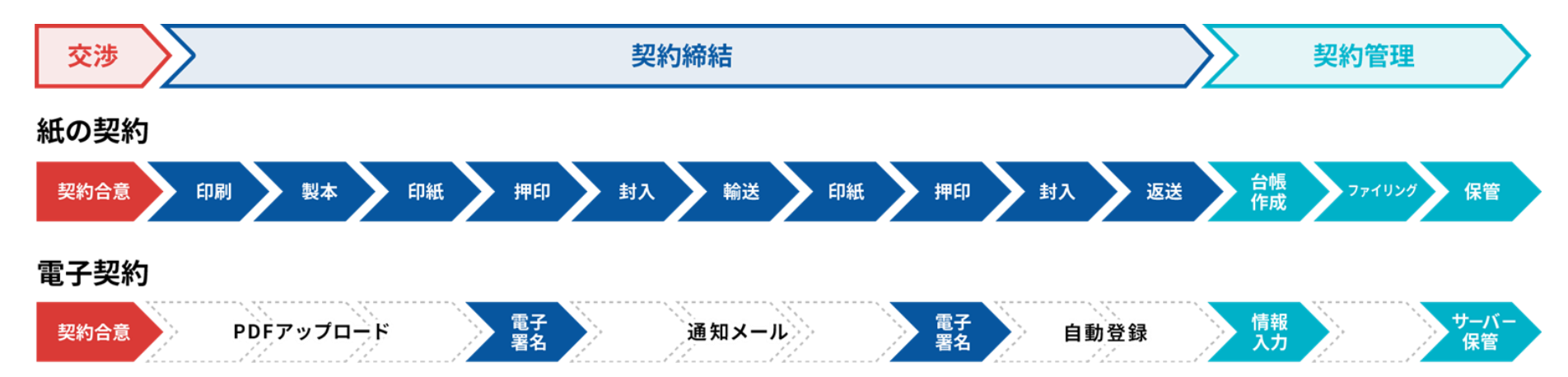

印刷や製本、送付が不要 最短数分で契約締結

#### 当事者型・立会人型、2つの署名タイプ

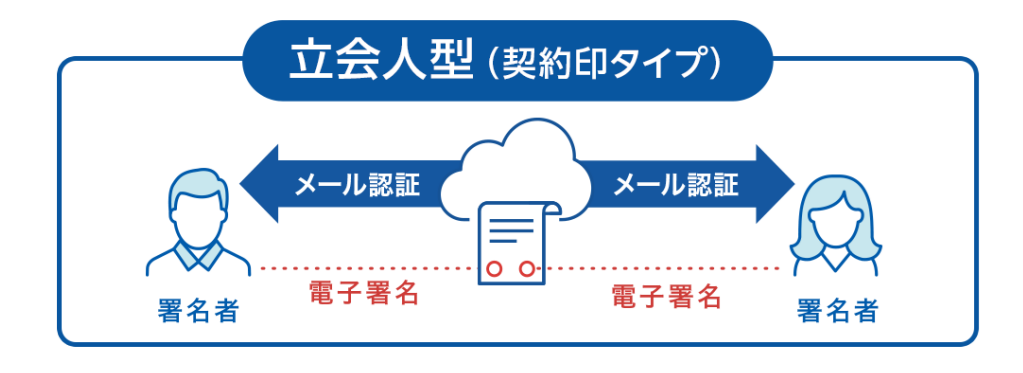

メール認証により、本人性を担保

契約システムから配信されるメールを受信することにより 本人確認を行います。一般的にメールを受信さえできれば 利用できるため、契約相手の負担が非常に軽くスピーディ に契約締結完了できる、導入しやすいタイプです。

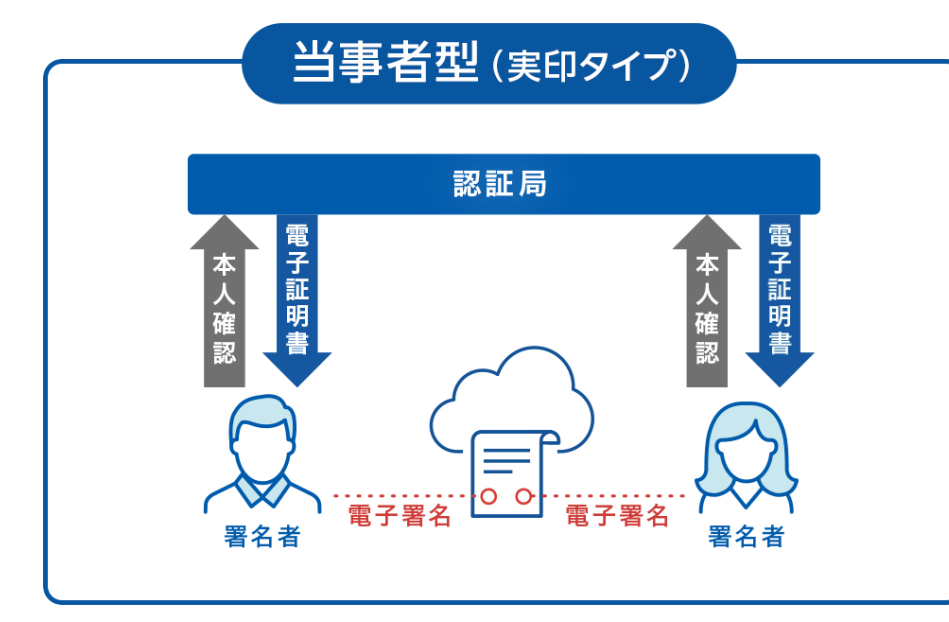

電子認証局が厳格に本人確認した電子証明書で 本人性を担保

当事者型の電子署名は、厳格な本人確認の上に行う電子署 名のため、非常に信用性が高い実印相当の電子署名タイプ です。第三者機関である電子認証局による厳格な審査を行 った上で、電子証明書を発行します。

# 契約締結の流れ

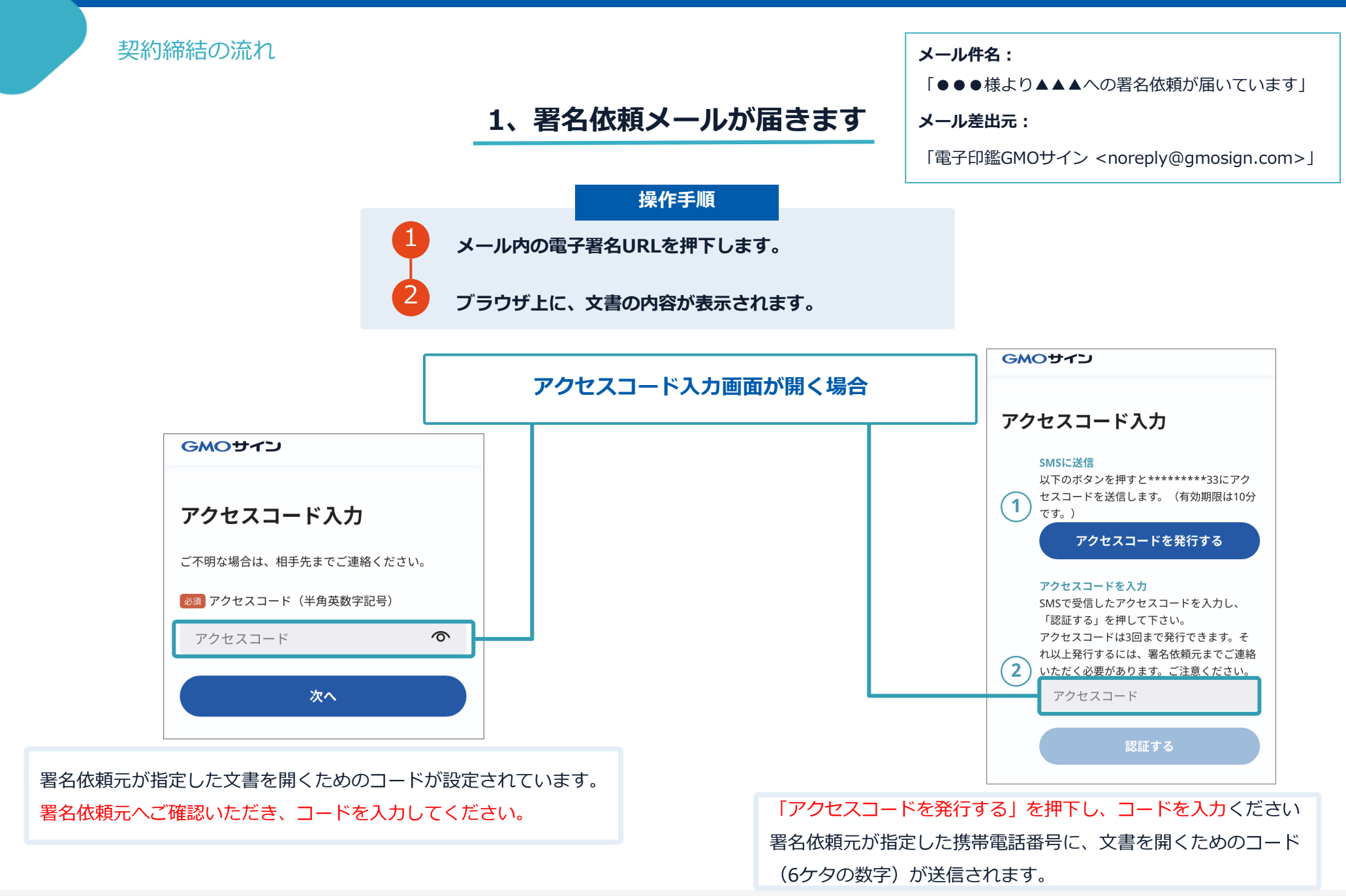

7

契約締結の流れ

### 2、文書を確認します

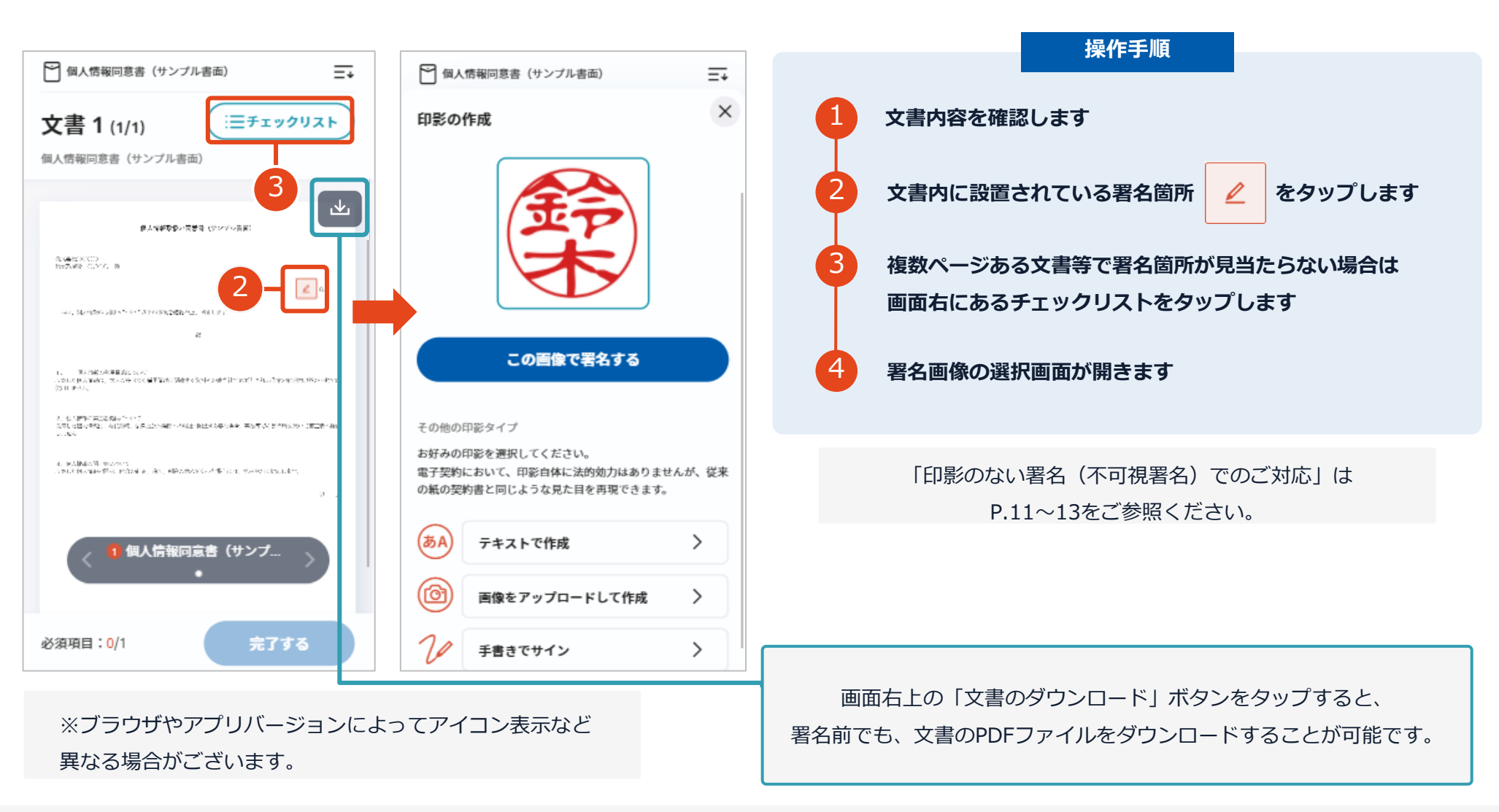

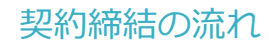

## 3、文書へ署名します

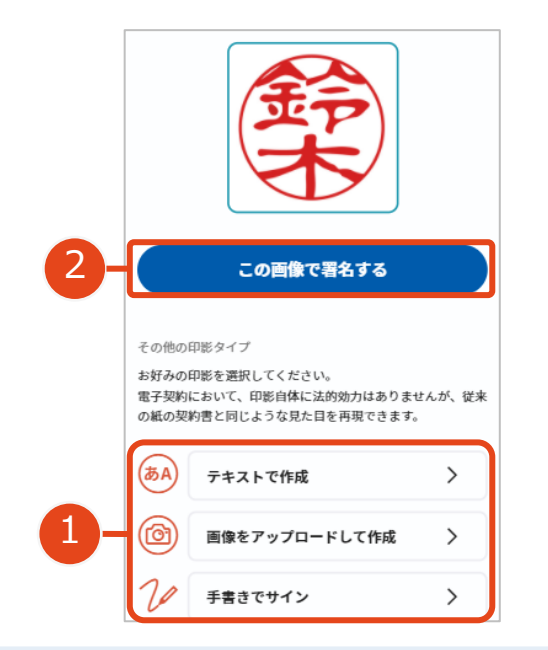

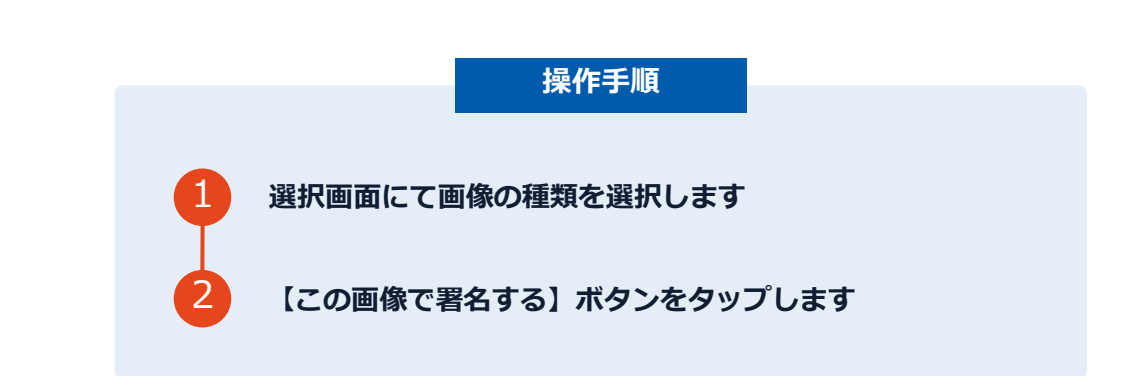

#### 署名画像について

- テキストで作成:入力した名前が反映された画像 が捺印されます
- 画像で作成:印影画像をアップロード可能です
- 手書きでサイン:手書きサインが反映された画像
   が捺印されます

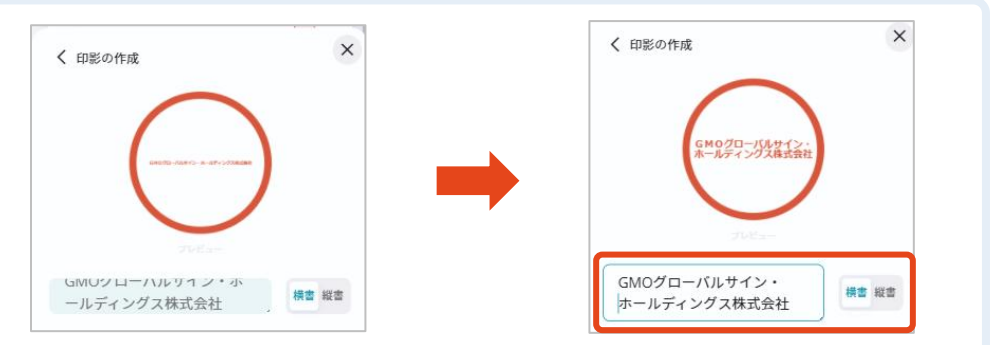

テキストで作成した印影文字が小さい場合、 入力ボックス内で改行することで、大きく表示されます。

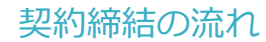

### 4、署名済文書のご案内が届きます

全ての署名者(2社間契約の場合=甲乙など)の署名完了後、

署名済のPDFファイルのダウンロードURLがメールで届きます。

メール件名「電子署名完了のお知らせ」

メール差出元「電子印鑑GMOサイン <noreply@gmosign.com>」 メール配信日時より14日以内にURLより文書をダウンロードし、ご保管ください。 印影のない署名(不可視署名)でのご対応

### 【参考】不可視署名で依頼された場合のご対応方法

| 文書 1 (1/1) (三チェックリスト) 個人情報同意書 (サンプル書面)                                                                  |                                         |
|----------------------------------------------------------------------------------------------------|-----------------------------------------|
| 個人情報及良い同志者 (チンブル客画)                                                                                     |                                         |
| Rotationのの<br>(Yerdear 0000) 政<br>臣所:<br>氏名: 印<br>私は、個人博物の指述 40% + CGTの事業性機能の上、同意します。<br>20             | 通常であれば署名ボックスを設定しますが<br>指定せずに依頼することも可能です |
| <ol> <li>個人想象の利用目的について<br/>収集した個人活動は、本人の許可なく展得管理に認識する資料その地当社で必要とされる作業の範囲内以外の目的では<br/>使用しません。</li> </ol> |                                         |
| 2. 個人講師の憲言書提供にないて<br>交流にた思人類相は、教信範疇、治療上公的機関への協計-提出が必要な場合、事故等でが激励時を描いて第三者へ提供<br>しません。                    |                                         |
| 3、個人機能の構成。特容のITE、追加、前部の次れがあった場合には、すみやきに対応します。<br>収集した個人機能の構成、対容のITE、追加、前部の次れがあった場合には、すみやきに対応します。<br>以 上 |                                         |
| 【 個人情報同意書(サンプル書… )<br>●                                                                                 |                                         |
| 必須項目:1/1 <b>完了する</b>                                                                                    |                                         |

GMOサインでは、書面上に印影が表示されない 場合でも、印影のない署名【不可視署名】として ご対応いただけます。 文書上に印影自体はありませんが、 電子署名情報・タイムスタンプ情報が付与されます。 印影のある署名(可視署名)と同様に契約締結でき、 電子文書の証拠や安全性も確保できます。 印影のない署名(不可視署名)でのご対応

## 【参考】不可視署名で依頼された場合のご対応方法

| □ 個人情報同意書(サンプル書面)                                                                                     |
|----------------------------------------------------------------------------------------------------|
| 文書 1 (1/1) (三チェックリスト                                                                                  |
| 個人情報同意書(サンプル書面)                                                                                       |
| 個人情報及多い同意者(サンプル告訴)                                                                                    |
| RatCold20000 廃<br>代表Rataling 0000 廃<br>住所:<br>氏名: 10                                                  |
| 私は、個人情報の取扱いについて以下の事項を確認の上、同意します。                                                                      |
| 22                                                                                                    |
| <ol> <li>個人推測の利用目的について<br/>改成した個人推測に入力が可なく規則管理に関係する資料その他当社で必要とされる作曲の範疇地以外の目的では<br/>使用しません。</li> </ol> |
| 2. 個人情報の第三者提供について<br>総裁した個人情報は、委託業務、由床上が使用時への届出・提出が必要な場合、事故等での素色時を除いて第三者へ提供<br>しません。                  |
| 3. 親人情報の現示等について<br>収集した個人情報の現示、内容の訂正、追加、前師の求めがあった場合には、すみやかくに対応します。                                    |
| R L                                                                                                   |
| 個人情報同意書(サンプル書…<br>・                                                                                   |
| 必須項目:1/1 <b>完了する</b>                                                                                  |

書面の送信元より、署名ボックスを設置・位置指定せずに依頼した場合、 上画像のような署名画面になりますので、書面確認して【完了する】をタップします。

## 【参考】不可視署名で依頼された場合のご対応方法

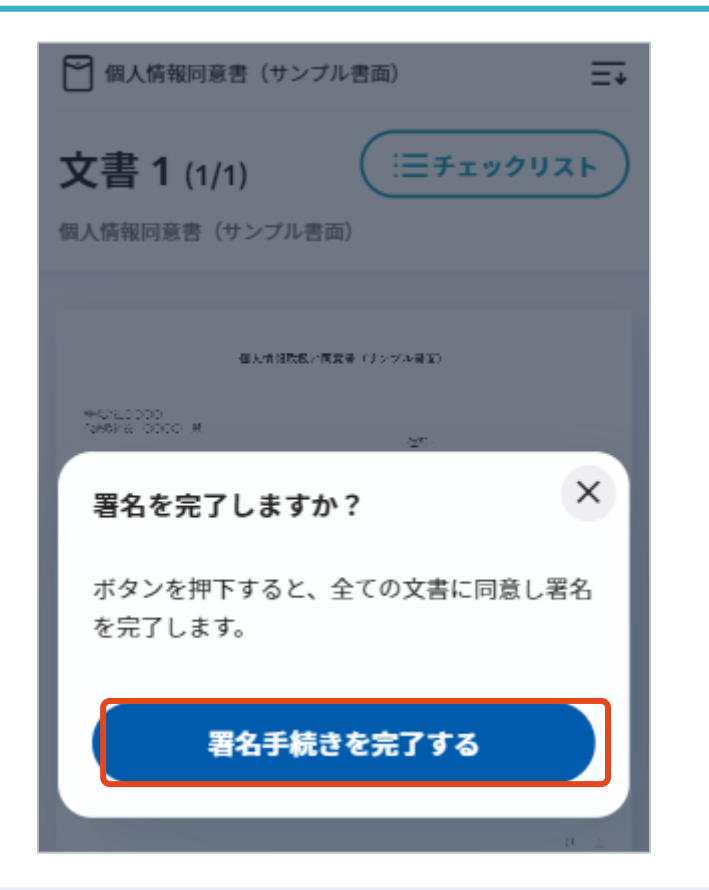

【完了する】をタップするとメッセージが表示されます。 問題なければ【署名手続きを完了する】をタップして署名完了です。

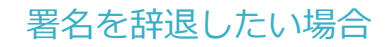

## 文書の内容を確認した上で、署名を辞退することが可能です

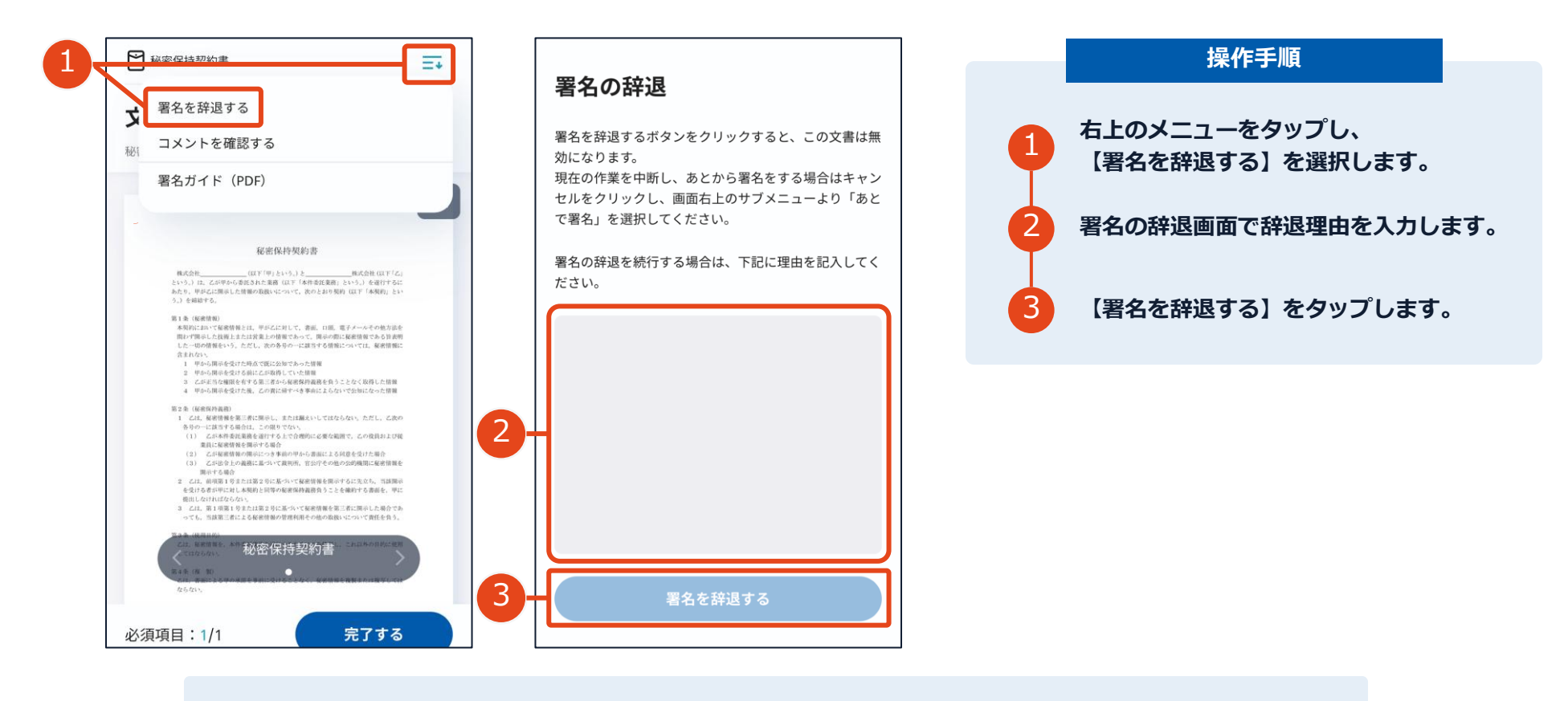

署名の辞退を行うと、送信者と署名者と署名辞退者それぞれに、 「署名が辞退されたことを知らせるメール」が届きます。 一度辞退した文書の辞退の取消・再利用はできません。

## 以下のオペレーティングシステム、ウェブブラウザのご利用をおすすめします

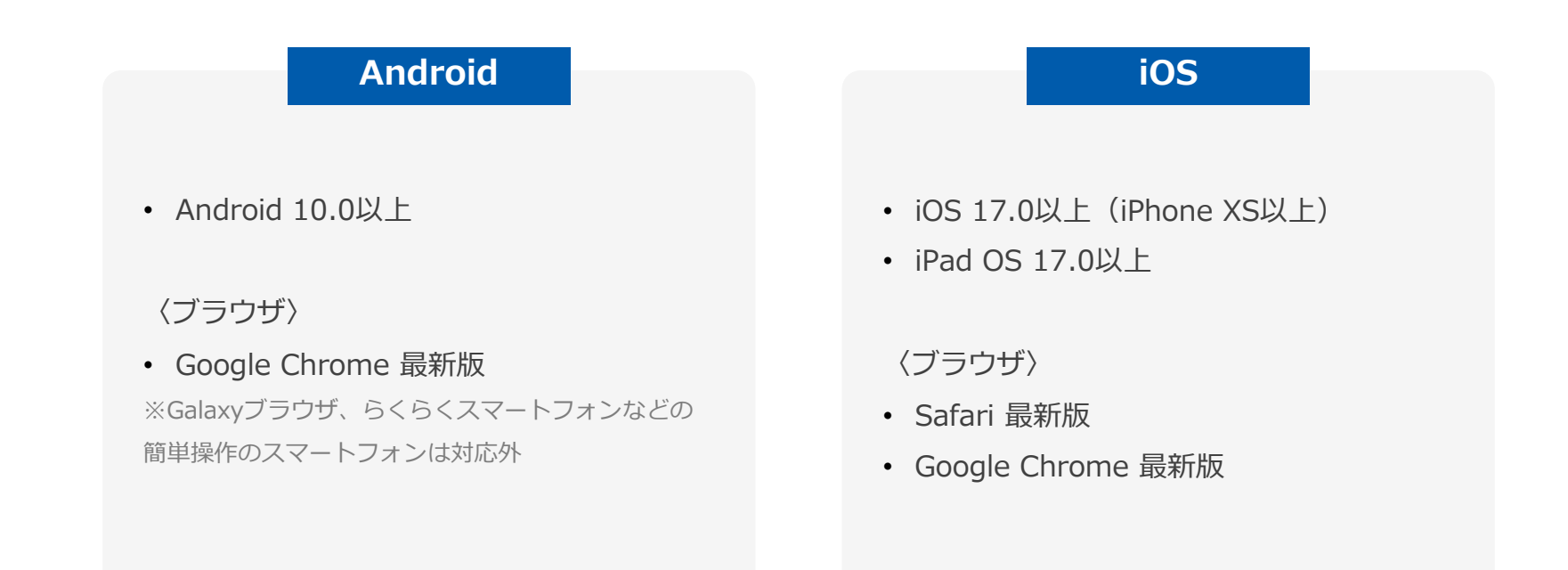

# 署名画像について

#### 署名画像は署名後、文書内に入る画像となります

電子契約で署名する際、書面契約と同じような見た目を再現する印影を使用することができます。 印影はユーザーにて登録できるものと署名時に作成できるもの、の2種類あります。 なお、署名位置を設定していない文書は「不可視署名」と表示されます。 この場合、印影(署名画像)は利用せず、文書を開くだけで電子署名が行われます。

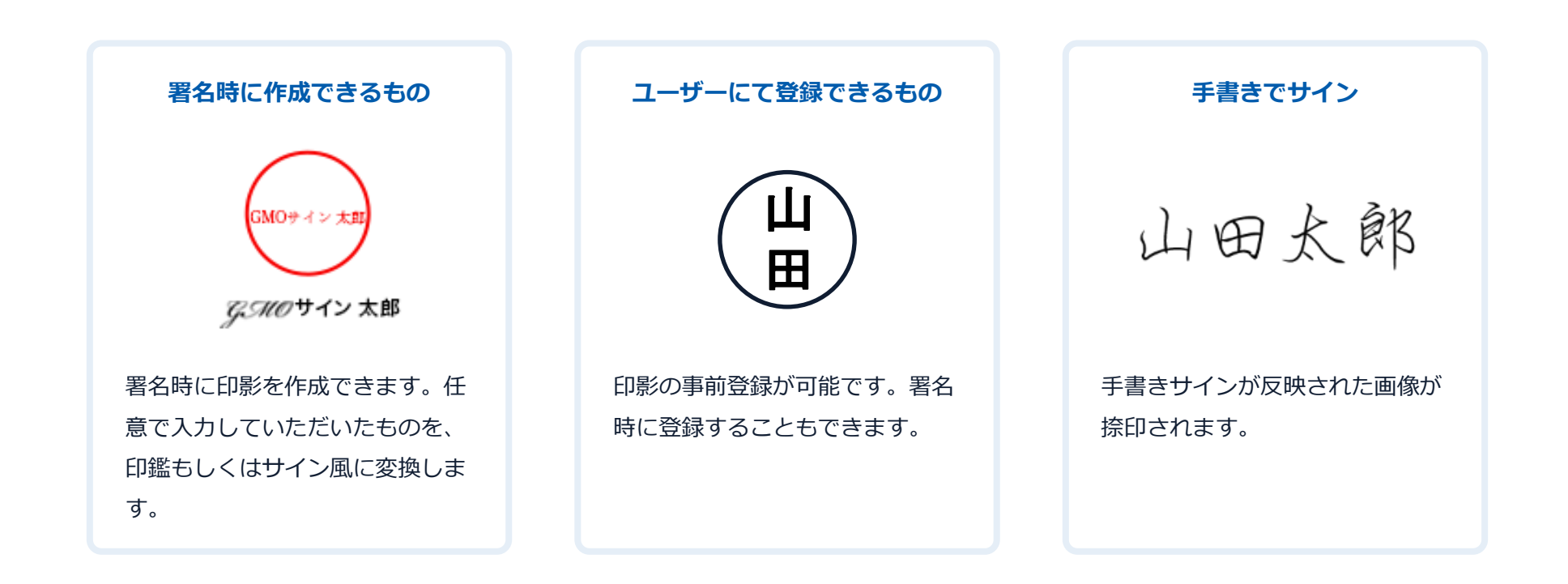

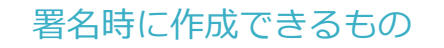

#### 署名時に作成できるもの

署名時に印影を作成できます。任意で入力していただいたものを、 印鑑(日本語版)/サイン風(海外版 ※1)に変換します。

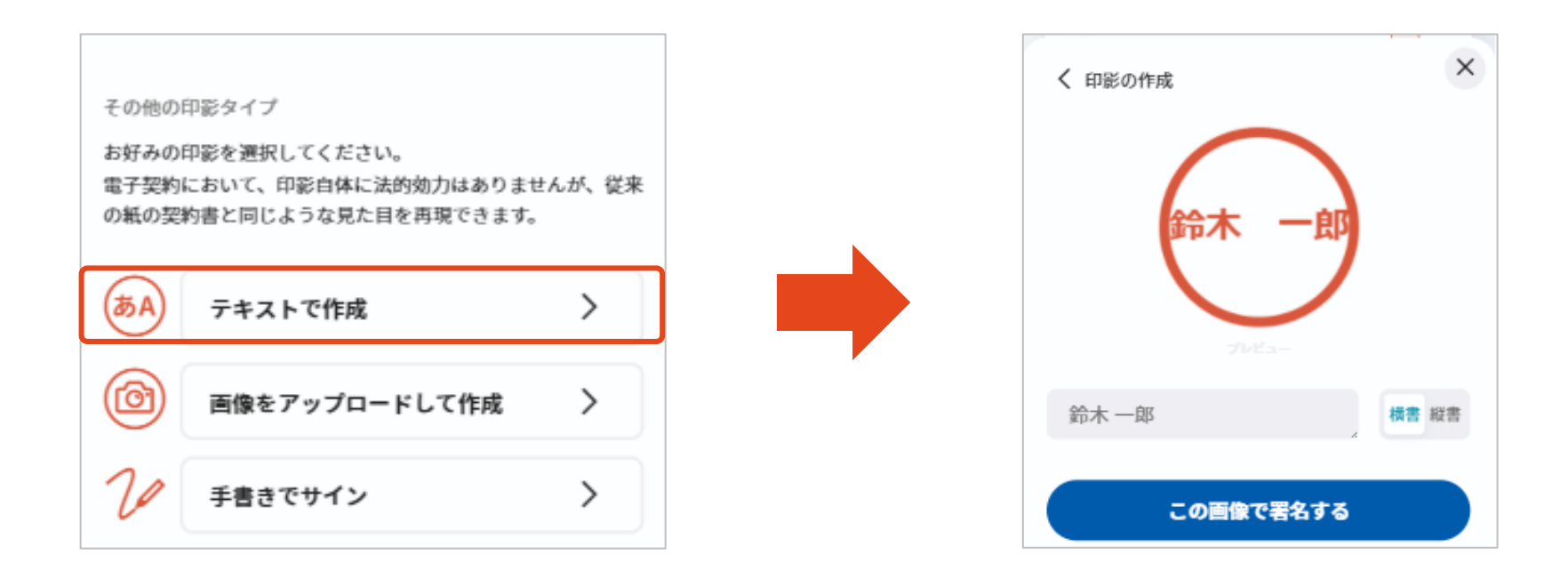

※1:署名画面を開いたブラウザの言語設定が日本語以外の際は

黒文字表示となり、印影の丸淵はつきません

#### 印影の事前登録が可能です。署名時に登録することもできます

手元にある自社の印影画像などを使う場合は「画像で作成」を選択し

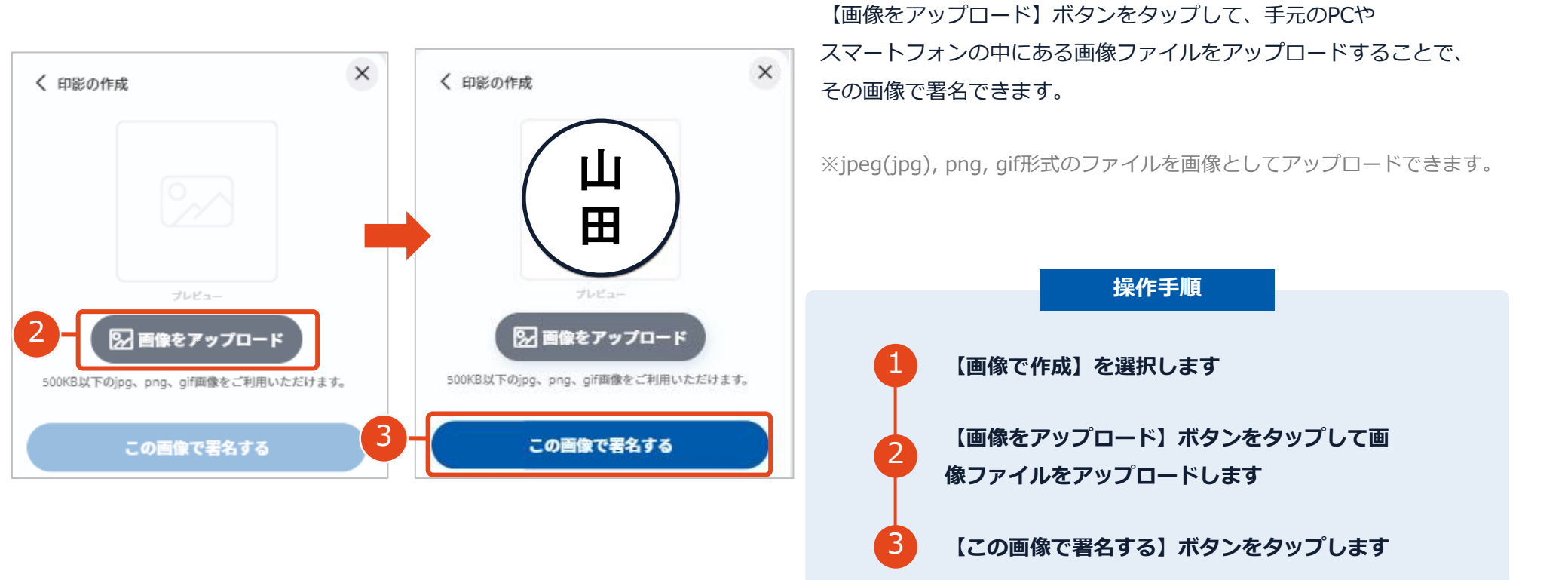

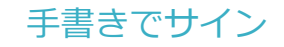

#### 手書きサインが反映された画像が捺印されます

スマホやタブレット端末の画面上で、長方形の枠内を指やスタイラスペンでなぞり 【この画像で署名する】をタップすると、署名画像が生成されます。

| 🎦 契約書サンプル書面                                 |                      |            |           |
|---------------------------------------------|----------------------|------------|-----------|
| <b>文書 1 (1/1)</b><br><sup>契約書サンプル書面</sup>   |                      | Ξチェックリスト   | $\supset$ |
| <u>基本契約會(</u> 案)<br>く 印影の作成<br>手書きでサインを記入して | ■子契約のご確認用サン<br>ください。 | ビ<br>ブル書面) | ×         |
| FECTIVENCIO                                 |                      |            | Ĩ         |
| LIE                                         | 日太                   | 郎          |           |
| 5                                           |                      | 06         | >         |
| 50                                          | 画像で署名する              | 3          |           |
| 111                                         | 0                    | <          |           |

# 困ったときは

### アクセスコードについて

無関係な第三者による文書の閲覧を防止するためアクセスコード入力画面が表示される場合があります。

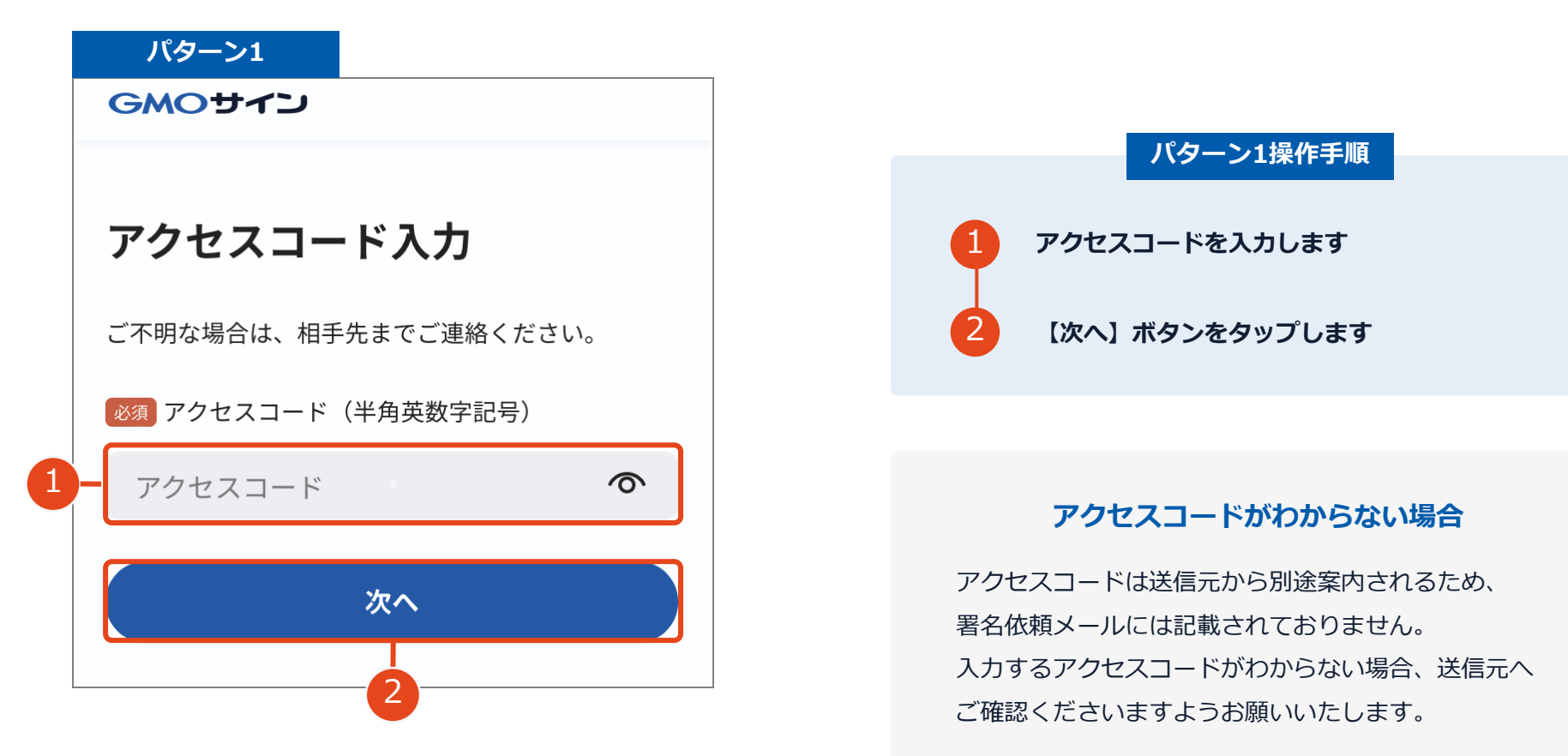

### アクセスコードについて

無関係な第三者による文書の閲覧を防止するためアクセスコード入力画面が表示される場合があります。

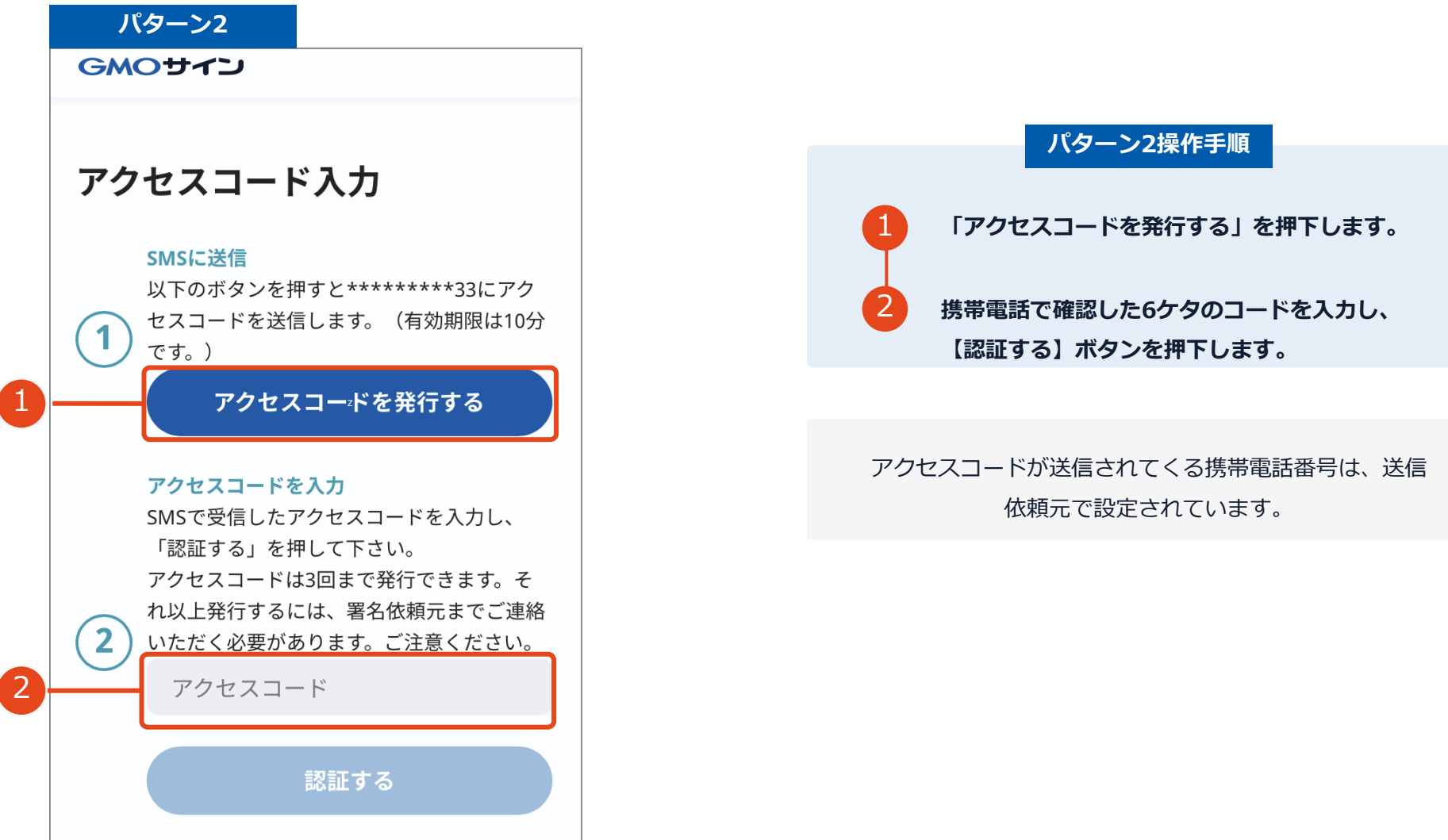

#### 署名者変更について

送信元の方が署名者変更許可の設定で署名を依頼すると署名者変更画面が表示されます。

署名依頼を受け取った方が押印権限を持たない場合、

組織内のしかるべき押印権限者へ署名者を変更することができます。

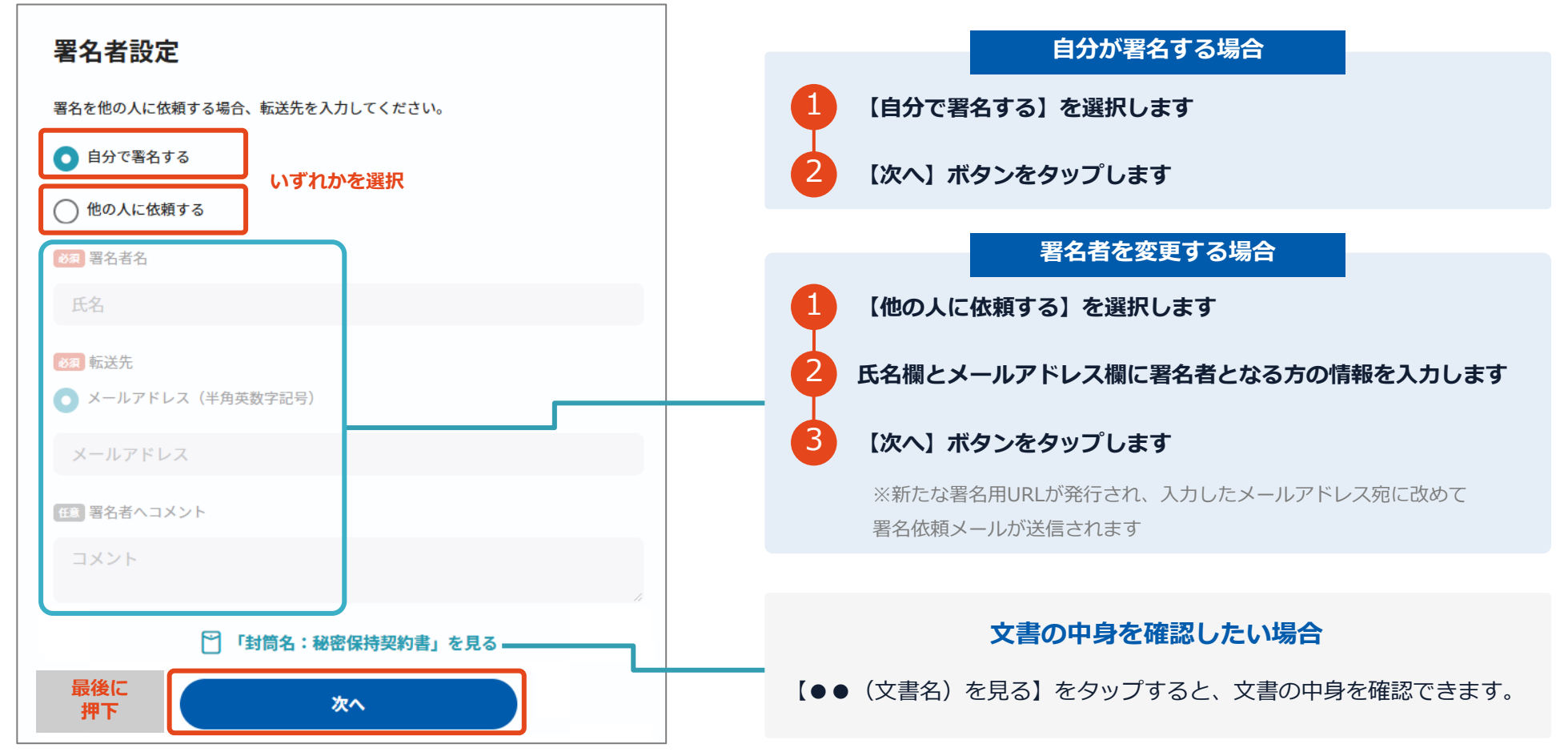

## フリーテキストエリアについて

文書内に追記入力するための入力枠(フリーテキストエリア)が設定されている場合があります。 文書内に下図のような入力枠やダイアログが表示された場合は入力枠に文字をご入力いただき、署名を行ってください。

| <ul> <li>☆書1(1/3)</li> <li>基本契約書</li> </ul>                                                                                                    | 操作手順                                               |
|----------------------------------------------------------------------------------------------------|----------------------------------------------------|
| エステスの物書(栄電子契約のご確認用サンプル書店)      本ス実の物書(栄電子契約のご確認用サンプル書店)      本のため、ロスド「申」たいり」を使べる会社 B (以下 (こう)という) は、OO (以下 (本<br>たん) につき、広ずの曲り温度的少な質味が高大事例)には下 (本具の) さいう)<br>たん) につき、広ずの曲り温度的少な質味が高大事例)<br>ない 中 に たれ来明の地立の起として、本現的書に電子著名を付かする。      キロ(中の) A (OO ) | 2 【入力を完了する】ボタンをタップします                              |
|                                                                                                    | <b>署名ボタンがタップできない場合</b><br>必須の入力枠(フリーテキストエリア)に何も文字が |
| NEMBYOLEN AVALUE.<br>X<br>入力を完了する                                                                                                    | 人力されていないと者名することはできません。                             |

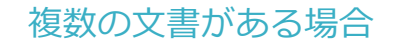

## 複数の文書がある場合、画面下部のバーを タップすることで各文書を確認できます

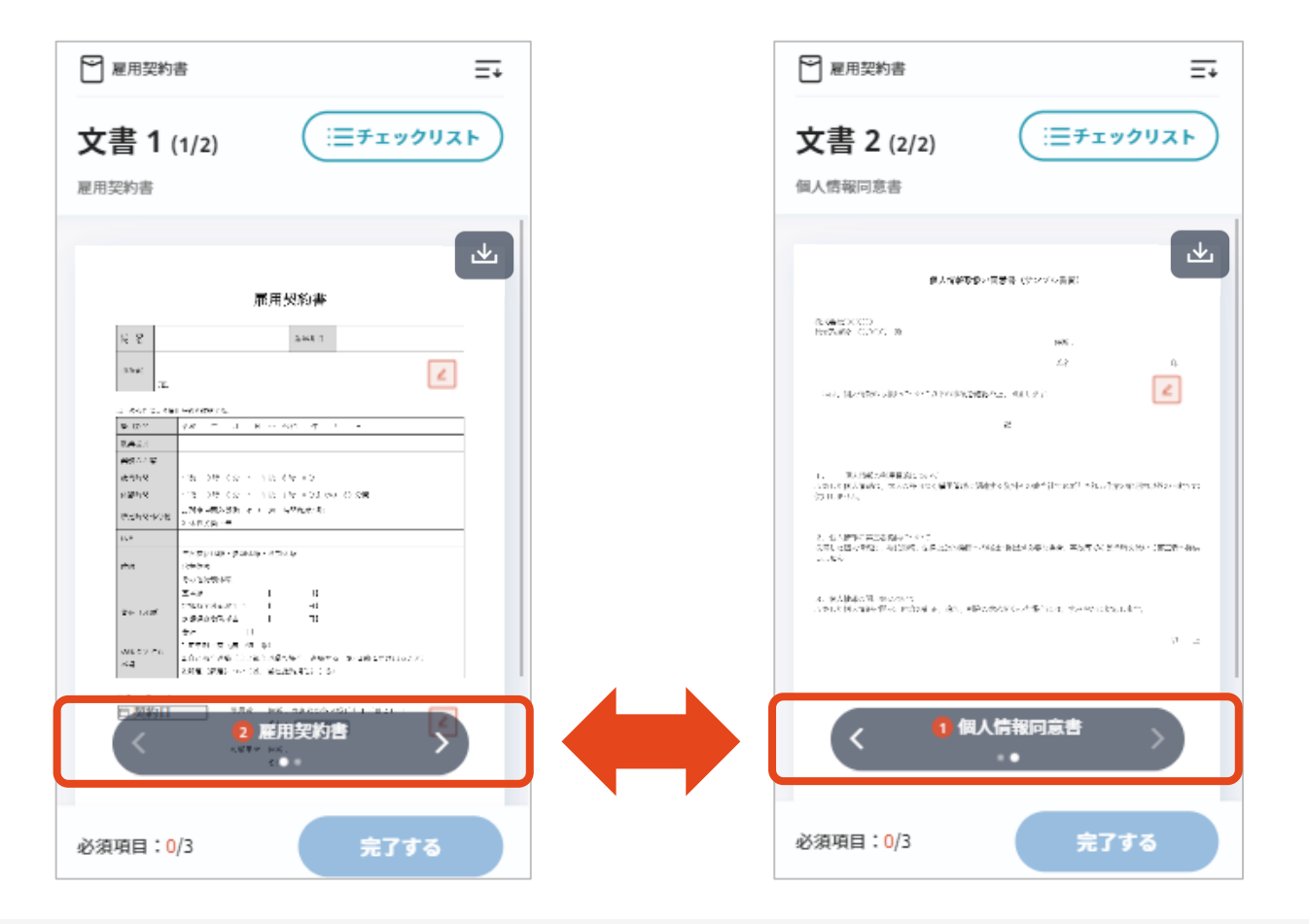

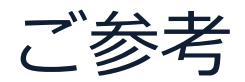

#### セキュリティ

#### 安全性

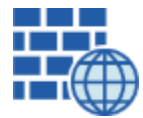

**WAF** (Web Application Firewall) 不正な攻撃からシステムを保護

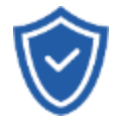

## セキュリティ診断

外部のセキュリティ専門業者による ぜい弱性診断を定期的に実施

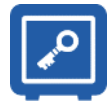

専用環境(HSM)で署名鍵保管 すべての署名鍵は、堅牢な環境で 生成・保管し、不正利用を防止

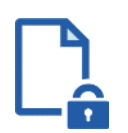

#### ファイル暗号化 1つ1つの契約データごとに

個別の暗号化を実施し安全に保管

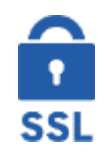

#### 通信の暗号化 SSLにより通信を暗号化し

盗み見や改ざんを防止

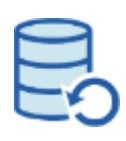

## データバックアップ

すべての契約データを毎日バックアップ 日次でバックアップしているほか 月次・年次でもバックアップを実施

### 信憑性

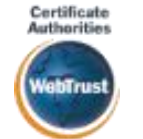

## WebTrustの厳格な審査をクリア

システムで使用する電子証明書は 国際的な電子商取引保証基準に準拠

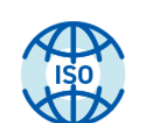

#### セキュリティの認証取得

ISO/IEC27001(情報セキュリティ)取得 ISO/IEC27017(クラウドサービスセキュリティ) 取得

#### 内部統制

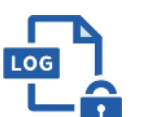

#### 操作ログ管理機能

契約文書の閲覧やダウンロードなど 各種操作を保存しており追跡が可能

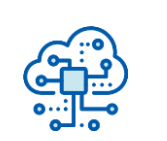

#### 多要素認証·IP制限·SSO

ワンタイムパスワードなど、高度な認証方法に より社外からの業務外のアクセスや 情報漏洩対策も万全

サポート

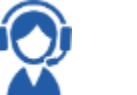

連絡窓口

電話・メール・ウェブフォーム ウェブ会議システム・ウェブチャット

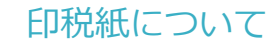

#### 印紙税法第2条は、課税対象となる「文書には、…印紙税を課する。」と規定しています。

この「文書」に電子契約が該当するかが問題となりますが

内閣総理大臣による答弁および国税庁への照会への回答において

電子文書には印紙税が課税されないと明言されています。

#### ※内閣参質162第9号 平成17年3月15日

http://www.sangiin.go.jp/japanese/joho1/kousei/syuisyo/162/touh /t162009.htm

「事務処理の機械化や電子商取引の進展等により、これまで専 ら文書により作成されてきたものが電磁的記録により作成され るいわゆるペーパーレス化が進展しつつあるが、文書課税であ るにおいては、電磁的記録により作成されたものについて課税 されない」

#### ※国税庁ウェブサイト 照会事項への回答

https://www.nta.go.jp/about/organization/fukuoka/bunshokaito/ins hi\_sonota/081024/02.htm

「注文請書の現物の交付がなされない以上、たとえ注文請書を電 磁的記録に変換した媒体を電子メールで送信したとしても、ファ クシミリ通信により送信したものと同様に、課税文書を作成した ことにはならないから、印紙税の課税原因は発生しない」

| お気軽にお問い合わせください |                                  |  |
|----------------|----------------------------------|--|
| 電話番号           | 03-6415-7444(受付時間 平日10:00-18:00) |  |
| メールアドレス        | sales@cs.gmosign.com             |  |
| お問い合わせフォーム     | https://www.gmosign.com/form/    |  |
| WEBサイト         | https://www.gmosign.com/         |  |

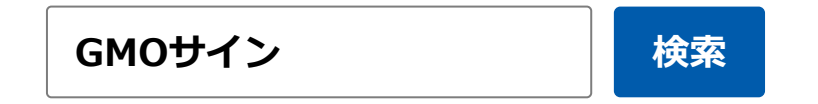

#### ∖最新情報をお届け!電子印鑑GMOサインのSNSアカウント/

X GMOサイン【公式】 @GMO\_Sign GMOサインブログ【公式】 @GMOSign\_JP

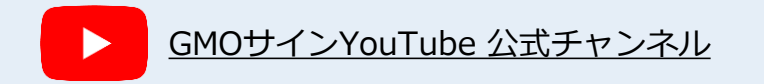